# Guia de Configurações TxLink3

Obrigado por adquirir nosso software "TxLink3". ente documento oferece informações de configuração do TxLink3.

# Geral

| <u>In</u> | npressora:           |                                                                                                    |
|-----------|----------------------|----------------------------------------------------------------------------------------------------|
|           | TxLink3 Lite         | Séries JV300, JV150, CJV300, CJV150, TS300P-1800 e<br>Tx300P-1800                                                                                                    |
|           | TxLink3 Standard     | Séries JV300, JV150, CJV300, CJV150, JV5,<br>TS300P-1800, TS500-1800DS, TS500P-3200, TS5-1600AMF, Tx300P-1800,<br>Tx500-1800B, Tx500-1800DS, Tx400-1800B, Tx400-1800D,MM700-1800   |
|           | TxLink3 Professional | Séries JV300, JV150, CJV300, CJV150, JV5,<br>TS300P-1800, TS500-1800DS, TS500P-3200, TS5-1600AMF, Tx300P-1800,<br>Tx500-1800B, Tx500-1800DS, Tx400-1800D, Tx400-1800D, MM/200-1800 |

# Formatos: PostScript2/3, EPS, AI, PDF (X-3), JPEG, BMP, PNG e TIFF

#### Requisitos do Sistema Windows XP(32bit), Windows Vista(32/64bit), Windows 7(32/64bit), Windows Sistema Operacional 8(32/64bit). Windows 8.1(32/64bit), Windows 10(32/64bit) CPU Intel Core i7(2.66GHz) ou superior. Intel (\*1) Chip 1GB ou acima (Recomendado 2GB ou acima) Memória HDD 160GB ou acima USB 2.0 (\*2), Etherne Interface

Espectrofotômetro Barbieri, ColorScout, X-Rite (\*1) Caso não utilize um chip da Intel poderão ocorrer erros na saída de dados.

(\*2) Pelo menos duas portas serão necessárias: uma para conexão do dongle USB e outra para a impressora.

### Instalação do TxLink3

# Antes de instalar o TxLink3

- 1 Verifique a disponibilidade dos itens abaixo:
- CD de instalação do TxLink3
- Dongle USB
- Na ausência de um dos itens, entre em contato com seu distribuidor local.
- 2 Verifique as Configurações de Atualização Automática do Windows.
  - Ao selecionar o modo Automático em [Automatic updates] do Windows, um programa de atualização será acionado em períodos específicos, reiniciando seu PC a cada vez que isso ocorrer. Para evitar o reinicio automático do PC, selecione "Baixar atualizações mas aguardar minha instalação", em [Automatic Updates] no Painel de Controle.
- Verifique os parâmetros de alimentação do Windows. Quando configurado para entrar no modo de espera (dormir), se nenhuma operação for executada por um período determinado, o TxLink3 interrompe sua operação e impressão, mesmo durante uma impressão. Para que isso não ocorra, altere a configuração "System standby".
- 4 Instalação do driver Mimaki.
- Instale o driver para executar a conexão da impressora. O driver poderá ser instalado de duas formas distintas:
- Através do CD fornecido
- Através do site da Mimaki

# Instalação do TxLink3

- 1 Antes da instalação, retire o dongle se este estiver conectado ao PC.
- 2 Insira o CD de instalação no PC. Se [Automatic] for exibido, selecione "Install the program". nício da instalação
- 3 Menu do CD. Selecione [Install TxLink3]

- A tela [Installer Language] será exibida. Please select a language. Selecione o idioma de sua preferência e clique em [OK]. OK Cancel
- 5 O assistente de Configuração é iniciado. Clique [Next].
- O Contrato de Licença será exibido. Leia e clique em [I Agree]. 6
- 7 Especifique [Install to...]. Selecione uma pasta no drive com espaço suficiente. Então, clique em [Next].

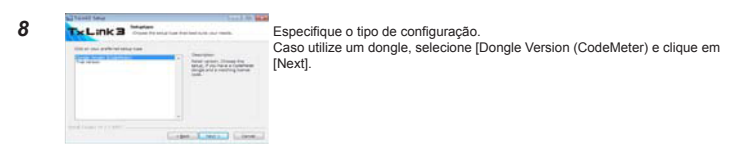

- 9 Especifique a pasta do menu inicial. Clique em [Install]. A instalação será iniciada.
- 10 A tela [User data] será exibida. Especifique uma pasta para armazenar as configurações do TxLink3 e arquivos temporários. Especifique uma pasta com espaço suficiente em [Change folder...]. Então, clique em [OK].

| 11 | 🖥 Nand Maap                                                                 | Uma mensagem solicitando a conexão do dongle com o PC será exibida. |
|----|-----------------------------------------------------------------------------|---------------------------------------------------------------------|
|    | Press plug in the large new and wait and the larves was descent accounting. | Conecte o dongle USB no PC e clique em [OK].                        |

- 12 Uma tela de conclusão de instalação será exibida. Clique [Next].
- 13 O assistente de instalação é encerrado. Clique em [Finish].

# Inicialização do TxLink3

- eiramente, conecte o dongle USB para inicializar o TxLink3. Caso utilize o Windows XP, Vista ou Windows 73
- Selecione [All programs] [TxLink3] [TxLink3] no menu [Start]
- Caso utilize o Windows 8 ou Windows 8.1: Acesse tela [All application] e selecione [TxLink3] [TxLink3].
- Caso utilize o Windows 10: Selecione [All App] – [TxLink3] – [TxLink3] no menu [Start].

# Configurações do TxLink3

# Ativação da Licença

1

Para a operação inicial do TxLink3, diversas configurações serão necessárias. Ativação da Licença pela Internet. Caso o PC no gual o TxLink3 foi instalado não tenha acesso à Internet, porém haja um outro PC conectado, a ativação da licenca utilizando este PC será possível

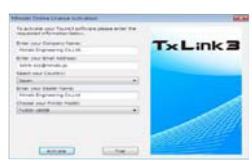

Na operação inicial será exibida a mensagem [Mimaki Online License Activation]. Insira o nome da empresa, e-mail do responsável (\*) e país; a seguir insira o nome do distribuidor e a denominação da impressora. Após inserir essas informações, clique em [Activate].

(\*) Após a ativação uma mensagem será enviada por e-mail.

# [Quando conectado à Internet]

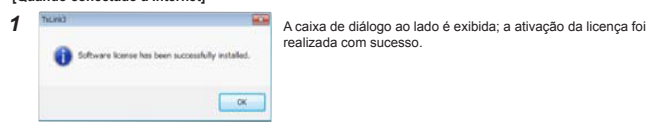

#### [Quando não conectado à Internet]

1

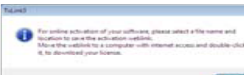

A caixa de diálogo ao lado é exibida. Para realizar a ativação da licença através do PC conectado à Internet, crie um arquivo weblink Clique [OK].

- 2 A caixa de diálogo [Save as...] é exibida. O nome utilizado por padrão é "LicReq". Grave o arquivo em uma pasta adequada. A tela de configuração do TxLink3 será exibida; feche essa janela.
- 3 Copie o arquivo gravado na Etapa 2 no PC conectado à Internet.
  - O navegador é iniciado e abre a tela de ativação da licença. Dê um clique-duplo no arquivo weblink. MIMORI HIMAN Dongle Number Company Name Small Holders Ronte Missler 100.000 Verifique o conteúdo e clique em [Order and download License file Now]. O arquivo da licença (extensão\*..eslic14) será Order and doorshipt licence file mare Conforme seu navegador, uma caixa de diálogo será exibida para gravação do arquivo em local específico).

5 Copie o arquivo da licença no PC no qual o TxLink3 foi instalado.

6 Dê um clique-duplo no arquivo da licenca para concluir sua ativação Inicialize o TxLink3.

# Configurações de Impressão

# Sobre "Ambiente de Impressão"

Ambiente de Impressão: Inclui todas as informações de saída (impressora, portas, resolução, perfil ICC etc...) em um único arquivo. Ao definir o ambiente de impressão, será possível habilitar as configurações de saída

# Outros métodos de "Ambiente de Impressão"

- A adição de um ambiente de impressão pode ser feita de dois modos distintos. Através do download do arquivo "print environment" disponível no site da Mimaki.
- Através da criação de seu próprio ambiente de impressão.

# Download do arquivo "print environment" no site da Mimaki.

É possível fazer o download do ambiente de impressão pelo site da Mimaki. (Há a possibilidade de não haver La posteria fazza o dominata do aminima de impressas pero site da minimat. Una a postibilidade de no ne essa opção, conforme o tipo de sua impressora).
 Verifique se sua impressora está relacionada na página correspondente. A extensão do arquivo é \*.PrEnv.

1 A tela [No print environment has yet been defined.] será exibida. Clique no botão [Import].

- 2 A janela [Open] será exibida. Selecione o arquivo do ambiente de impressão correspondente e clique em [Open].
- 3 A janela [Print Environment] é exibida e o arquivo selecionado é adicionado

Selecione o arquivo e pressione [Settings]. A janela [Printer settings] é exibida A seguir a tela [Port setting] é exibida.

# Criação de um próprio ambiente de impressão.

É possível criar seu próprio ambiente de impressão. [Procedimento de criacão]

- 1 A tela [No print environment has yet been defined.] será exibida.
- 2 A tela [Add Print Environment] será exibida. Accesse [Driver] [Mimaki] e selecione sua impressora e configuração; clique no botão [OK].

3 A tela [Print settings] será exibida.

Configure a Saída conforme abaixo.

### Tela Port setting.

# Conecte seu PC à impressora e lique a alimentação.

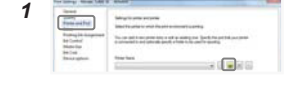

Na lista exibida à esquerda da tela [Print settings], selecione a opção "Printer and Port". Clique no botão [ ] "New".

- 2 A tela [Edit Printer Settings] será exibida.
- Clique no botão [Add...]. 3 Exibição da tela [Add Port].

A tela [Add Port] será exibida. Caso utilize uma conexão USB2.0 -> selecione "Mimaki USB2 Port", Caso utilize um cabo Ethernet -> Selecione "Mimaki TCP/IP" e clique em [Yes].

#### 4 Seleção da opção "Mimaki USB port'

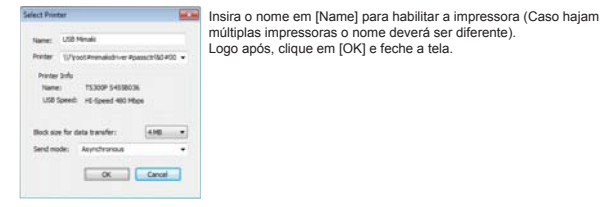

# Seleção da opção "Mimaki TCP/IP"

| Search P           | rinter   | ]                | selecione-a.          |
|--------------------|----------|------------------|-----------------------|
| Name               | Serial   | IP address       | Clique no botão [OK]. |
| TS300P             | \$455803 | 6 169.254.137.16 |                       |
|                    |          |                  |                       |
| Address of printer |          |                  |                       |
| 109 . 254 .        | 137 . 16 |                  |                       |
| Connect Timeout    | 600      | Seconds          |                       |
|                    |          |                  |                       |

- 5 Volte para a tela [Edit Printer Settings]. Selecione "Mimaki" na caixa [Status Monitor]. Clique no botão [OK].
- 6 A tela [New Printer] será exibida. Insira o nome da impressora correspondente e clique em OK
- 7 Volte para a tela [Print Settings]. O nome inserido na tela [New Printer] será exibido no campo [Printer Name].

#### Configuração da tinta

Será necessário configurar o slot correspondente à tinta utilizada conforme o modelo da impressora

- Para os modelos Tx, configure conforme abaixo. O arquivo fornecido deverá seguir essa configuração.
- A impressora também deverá ser configurada ao utilizar tintas fluorescentes.
- NÃO altere as configurações a menos que seja adicionada outra série ou cor de tinta.

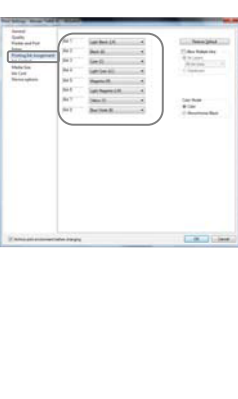

Na lista exibida à esquerda da tela [Print Settings], selecione a opção "Printing Ink Assignment". Para a série Tx

Ao utilizar o conjunto de seis tintas Tx500: Duas tintas da mesma cor poderão ser inseridas simultaneamente na impressora, porém, a opção "none" deverá ser selecionada para o slot.

 Como exemplo, configure conforme abaixo As tintas "Vermelho" e "Laranja" são inseridas simultaneamente: Vermelho: "Red/ orange" Laranja: "Profile channel 8"

Na ausência da tinta deseiada na lista ou caso necessário

Na ausericia da ulha desejada na insta du caso necessario inserir uma tinta no perfil ICC, selecione "Profile channel 8" -"Profile channel 12". Na ausência da tinta desejada na lista e caso não desejada a inserção no perfil ICC de uma cor substituta, selecione "spot

As tintas "Azul" e "Violeta" são inseridas

simultaneamente: Azul: "Blue/ violet"

color1" - "spot color 6".

Violeta: "Profile channel 8"

#### Uso de tinta fluorescente no modelo TS300P

• Utilize o arquivo "Print environment" : NÃO ALTERE essa configuração

- Caso deseje criar seu próprio arquivo "Print environment". Na configuração inicial, a tinta fluorescente poderá ser utilizada como substituta. Caso deseje criar um perfil ICC que inclua uma tinta fluorescente no TxLink3, configure conforme abaixo.

| Configuração anterior<br>(Apenas na substituição<br>da tinta) | ⇒             | Após<br>(Para substituição da<br>tinta ou perfil ICC) | Cor da tinta         |
|---------------------------------------------------------------|---------------|-------------------------------------------------------|----------------------|
|                                                               |               |                                                       |                      |
| Cor 1(S1)                                                     | $\Rightarrow$ | Canal 8 (P8)                                          | Amarelo fluorescente |
| Cor 2(S2)                                                     | $\Rightarrow$ | Canal 9 (P9)                                          | Rosa fluorescente    |

## Recuperação das configurações da impressora: Somente TS300P, Tx300P e TS500P

| Principle Supersyst 198<br>Sec. (1984) 198 |                                                                                         | A                  |    |                                                                                         |
|--------------------------------------------|-----------------------------------------------------------------------------------------|--------------------|----|-----------------------------------------------------------------------------------------|
|                                            |                                                                                         | MT                 | 2) | Clique no botão [Retrieve print modes from printer]                                     |
| hirane .                                   | i ban<br>Ale fan Denken<br>Lande                                                        | Manual Provide Law | 3) | A tela [Device options] será exibida. Clique no botã [Retrieve].                        |
| 3<br>3<br>3                                | encie las 3 M.<br>Nuevo de 2 M.<br>Se Nac                                               | Maria - 200        |    | *Ao selecionar a porta Ethernet aguarde alguns segundos para configurar sua impressora. |
| 0.0.0.0.0.0.0.0.0.0.0.0.0.0.0.0.0.0.0.0.   | Sama Nan di ngji<br>Sama Nan giring<br>La ng Sama<br>Sama<br>Sama<br>Canadan<br>Canadan |                    | 4) | Mensagem exibida. Clique no botão [OK] e feche a tela [Device options].                 |
| G                                          | Nession calcius re-                                                                     | lance and been     |    |                                                                                         |

Após essa operação, clique em [OK] e feche a tela [Print Settings].

#### Configuração do espectrofotômetro

- 1 A tela [No print environment has yet been defined.] será exibida.
- Clique no botão [Import]. 2 A tela [Application Defaults] será exibida.

Selecione a opção "Spectrophotometer" na lista à esquerda da tela.

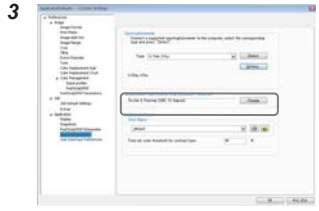

- Clique em [Change] no campo "Measurement
- A tela [Measurement Specification] será exibida
- Selecione "Textile & Painting (D65, 10°)" e clique no botão
- Clique em [OK] na tela [Application Defaults].

#### Avisos Legais

- A reprodução ou cópia do manual TxLink3, integral ou parcial, é estritamente proibida sem nossa autorização.
- O conteúdo do manual TxLink3 está sujeito a alterações sem notificação prévia.
- Para fins de melhoria ou adaptação do software, o conteúdo aqui descrito pode diferir parcialmente da especificação, sendo, portanto,
- A cópia deste software para outra mídia é estritamente proibida (exceto para fins de backup), bem como seu carregamento para outros fins
- Excetuando-se as condições previstas na garantia da MIMAKI ENGINEERING CO., LTD., não assumimos quaisquer responsabilidades em relação a danos (incluindo, entre outros, lucros cessantes, danos indiretos, danos específicos ou outras perdas financeiras) decorrentes do uso indevido deste produto. O mesmo se aplica em situações nas quais a MIMAKI ENGINEERING CO., LTD tento do previamente notificada da possibilidade de cocrência desses danos. Por exemplo, a MIMAKI Arios per esponsabiliza pela eventual perda de midias (trabalhos) confeccionadas com este equipamento ou por danos indiretos causados pelo equipamento ao utilizar tais midias.

#### Política de Propriedade

Favor acessar nossa Política de Propriedade através do link naki.com/privacv.html

# **て、しいたろ** セットアップガイド日本語

この度は、弊社「TxLink3」をお買い上げいただき、誠にありがとうございます。 TxLink3のセットアップに関しての説明をいたします。

# 動作環境

| 対象プリンター              |                                                                                                    |
|----------------------|----------------------------------------------------------------------------------------------------|
| TxLink3 Lite         | JV300 Series, JV150 Series, CJV300 Series, CJV150 Series, TS300P-1800,<br>Tx300P-1800                                                                                                    |
| TxLink3 Standard     | JV300 Series, JV150 Series, CJV300 Series, CJV150 Series, JV5 Series,<br>TS300P-1800, TS500-1800DS, TS500P-3200, TS5-1600AMF, Tx300P-1800,<br>Tx500-1800B, Tx500-1800DS, Tx400-1800B, Tx400-1800D,MM700-1800 |
| TxLink3 Professional | JV300 Series, JV150 Series, CJV300 Series, CJV150 Series, JV5 Series,<br>TS300P-1800, TS500-1800DS, TS500P-3200, TS5-1600AMF, Tx300P-1800,<br>Tx500-1800B, Tx500-1800DS, Tx400-1800B, Tx400-1800D,MM700-1800 |

対応画像: PostScript2/3、EPS、AI、PDF(X-3)、JPEG、BMP、PNG、TIFF

# インストール必要システム要件

| OS                | Windows XP(32bit), Windows Vista(32/64bit), Windows 7(32/64bit), Windows 8(32/64bit), |
|-------------------|---------------------------------------------------------------------------------------|
|                   | Windows 8.1(32/64bit), Windows 10(32/64bit)                                           |
| CPU               | Intel Core i7(2.66GHz) 以上                                                             |
| チップセット            | Intel 純正チップセット(*1)                                                                    |
| メモリー              | 1GB(推奨 2GB 以上)                                                                        |
| HDD               | 160GB 以上                                                                              |
| インターフェース          | USB 2.0 (*2), Ethernet                                                                |
| 対応測色器             | Barbieri, ColorScout, X-Rite                                                          |
| (*1) Intel 製以外のもの | を使用した場合、出力中にエラーが発生する可能性があります。                                                         |

(\*2)USB ドングルの接続に1ポート、プリンター1台につき1ポートの計2ポートが最低で必要です。

# TxLink3 のインストール

# TxLink3 をインストールする前に

#### 1 お手元に以下のものがあるかご確認ください

TxLink3 インストール CD USB ドングル

以上のものの中で、不足しているものがある場合、弊社もしくは販売店にご連絡ください。

- 2 Mimaki ドライバーをインストールしてください。
- 弊社のプリンターと接続するために、Mimaki ドライバーをインストールしてください。Mimaki ドライバーは以下より 提供されています。 プリンターに付属している CD
- ミマキエンジニアリングの WEB サイト

# 3 Windows Update の自動更新の設定を確認してください

Windows Update の[自動更新]の設定を"自動"に設定している場合、自動的に設定時間に更新プログラムをイン ストールし、PC を再起動する場合があります。印刷中であっても再起動することがあるため、印刷が中断します。 PC が自動的に再起動することを防ぐため、Windows Update の自動更新の設定を[更新を自動的にダウンロー ドするが、インストールは手動で実行する]にしてください。 設定方法は OS により異なりますので OS のヘルプを参照してください。

# Windows の電源の設定を確認してください

一定時間操作しない際に、システムスタンバイ(スリープ)に入るように設定している場合、印刷中であっても TxLink3 の動作が止まり、印刷が中断します。これを防ぐため、システムスタンバイに入らないように設定してくださ

設定方法は OS により異なりますので OS のヘルプを参照してください。

# <u>TxLink3 のインストール</u>

インストールする前に、ドングルを PC に接続している場合、外してください。

- 2 インストール CD を PC に挿入します。[自動再生]が表示された場合、"プログラムのインストール実行"を選択しま
- 3 CD のメニュー画面が表示されます。[TxLink3 のインストール]を押します。
  - Installer Language インストーラーが起動します。 [Installer Language]画面が表示されます。 Please select a language. [Japanese]を選択し、[OK]を押します。 Japanese . OK. Centel
- セットアップウィザードが起動します。[次へ]を押します。 5
- ライセンス契約書が表示されます。お読みの上[同意する]を押します。 6

OR I

インストール先を指定します。十分に空き容量のあるドライブのフォルダを選択してください。選択したら[次へ]を押 7 します。

. TxLink3 の設定が保存されるフォルダを指定します。

セットアップタイプを指定します。 [製品版 (CodeMeter)]を選択し、[次へ]を押します。 CTRA BILL CONTRACTOR CORDER CANCER

スタートメニューフォルダを指定します。[インストール]を押します。インストールが開始されます。 9

指定したら[OK]を押します。

1-サ-ア-> 🔤 [ユーザデータ]画面が表示されます。 10 レムトビンスターム ーザーデーが明白フォルタ注 2461388-

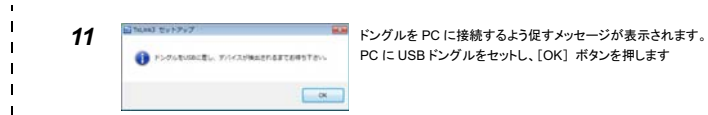

- 12 インストールの完了画面になります。[次へ]を押します。
- 13 インストールウィザードが終了します。[完了]を押します。

# TxLink3 の起動

必ず USB ドングルを接続してから TxLink3 を起動してください。

Windows XP/Vista/7 の場合 [スタート]メニューより[すべてのプログラム]-[TxLink3]-[TxLink3]を選択します。

Windows 8/8.1 の場合 [すべてのアプリ]画面より – [TxLink3]-[TxLink3] を選択します。

Windows 10 の場合 [スタート]メニューより[すべてのアプリ]-[TxLink3]-[TxLink3]を選択します。

# <u>TxLink3 の設定</u>

# <u>ライセンス認証</u>

TxLink3 の初回起動時にライセンス認証を行います。ライセンス認証はインターネットを通して行います。TxLink3 をインス トールした PC がインターネットに接続していなくても、他にインターネットに接続した PC がある場合、それを使ってライセン ス認証が行えます。

| inakitンラインライセンスEM                           |                           | 初回記動時 [Mimaki オンラインライセンス記動]が表示されます        |
|---------------------------------------------|---------------------------|-------------------------------------------|
| TUNINGTION PREMITERCIAL INVIAL<br>STRUCTURE |                           | 会社名 担当者の F-mail アドレス(*) 国名 Tyl ink3をご購入いた |
| あなたの会社名を入力して下れっ<br>時代会社は19年にパニアにパ           | TxLink3                   | いた販売店名、ご使用のプリンター名を入力してください。               |
| あなたカメールアドレスた入力して下形し                         | Contraction of the second |                                           |
| fully a conditional of                      |                           |                                           |
| 間を調明してください。                                 |                           | 全て入力したら「有効にする」を押します。                      |
| Japan *                                     |                           | T ()())0(c)([H))(c) 0[c](0(c))            |
| 創充信を入力してください                                |                           |                                           |
| 時式会社シマキエンジニアリング                             |                           |                                           |
| あたたのプレクーの気を描んでくだだい。                         | 100                       | (*) ライセンス認証後、メールが送られてきます。                 |
| T+300-18008 *                               | 1998                      | .,                                        |

# [インターネットに接続している場合]

1

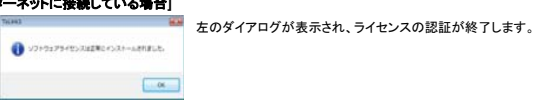

[インターネットに接続していない場合]

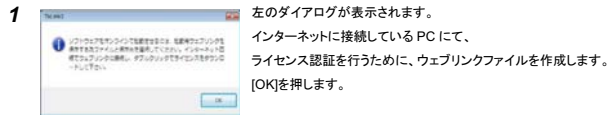

「名前をつけて保存」ダイアログが表示されます。 初期の名前は、"LicReg"です。適当な場所に保存します。

TxLink3のセットアップ画面が続けて表示されますが、全てキャンセルして、終了させます。

3 2 で保存したファイルをインターネットに接続している PC にコピーします。

and the second second se ファイルをダブルクリックします。 ウェブブラウザが起動し、ライセンス認証画面へ接続します。 1424494 3-412 3-4188 444 444 6-319,1 2490000-内容が間違って無いことを確認し[ライセンスファイルをダウンロードする] 2012 を押します。 Chief Chief Party Party ライヤンスファイル(拡張子\*.eslic14)がダウンロードされます。(ブラウザ によっては、保存ダイアログが表示されるので、適当な場所を指定してく ner i tre Alexandre, hande die Arabiteker in die Alexandre in die Alexandre in die die Alexandre in die Alex ださい)

- 5 ライセンスファイルを TxLink3 インストール PC にコピーします。
- ライヤンスファイルをダブルクリックします。 [プロセスが無事に終了しました]ダイアログが表示されます。 、 以上で、ライセンス認証は終了です。 この後、TxLink3 を起動します。

# <u>プリント環境の設定</u>

#### プリント環境とは

プリント環境とは、出力情報(プリンター、出力ポート、出力解像度、ICC プロファイル等の設定)を1つにまとめたもの です。これを設定することで、適切な状態で出力が可能となります。

# プリント環境の追加方法

- プリント環境の追加方法には2種類あります。 - 弊社 Web サイトよりプリント環境ファイルをダウンロードし、追加する
- ご自身でプリント環境ファイルを作成・追加する。

# 弊社公式サイトよりプリント環境ファイルをダウンロードする

弊社公式サイトよりプリント環境ファイルを提供しております(機種、インクによりご提供が無い場合もございます) 各プリンターのダウンロードページより検索してください。拡張子は\*.PrEnvです。

# [適用方法]

- 初回起動時、[プリント環境はまだ定義されていません]画面が表示されます。 (インポート]ボタンを押します。 \* #1 \* +5-#-+
- 2 [開く]画面が表示されます。ダウンロードしたプリント環境ファイルを選択し、[開く]ボタンを押します。
- 3 [プリント環境]画面が開き、選択したファイルが追加されます。

このファイルを選択し、[設定]ボタンを押します。[プリント設定]画面が表示されます。 つづいて、後述する「ポートの設定」を行います。

# ご自身でプリント環境ファイルを作成する

44500

使用したいプリント環境ファイルがお手元にない場合、ご自身で作成できます。 [作成方法]

- 初回起動時、[プリント環境
   [追加]ボタンを押します。 初回起動時、[プリント環境はまだ定義されていません]画面が表示されます。 1
- 2 [プリント環境を追加]画面が表示されます。 「トライバー」から"Mimaki"を開き、お使いのプリンター/設定を選択し、「OKIボタンを押します。
- 3 続いて[プリント設定]画面が表示されます。
- つづいて、後述する「ポートの設定」を行います。

#### ポートの設定

# PC に対してして1台プリンターを接続し、プリンターの電源を入れた後、以下の設定を行います。

- [プリント設定]画面の左のリストより"プリンターとポート"を選択し ACAUTION - CARD 1 ます。 🥶 (新規)ボタンを押します。 A REPAIR PROVIDED TO A 
   7004000000
   Pointment

   04551000
   Pointment

   04551000
   Pointment

   04501000
   Pointment

   04501000
   Pointment
- 2 [プリンター設定の編集]画面が表示されます。 [追加]ボタンを押します。
- 3 [ポートを追加する]画面が表示されます。USB2.0 で接続している場合、"Mimaki USB2 ポート"、Ethernet ケーブル で接続している場合"Mimaki TCP/IP"を選択し[はい]ボタンを押します。

#### 4 「"Mimaki USB2 ポート"を選択した場合]

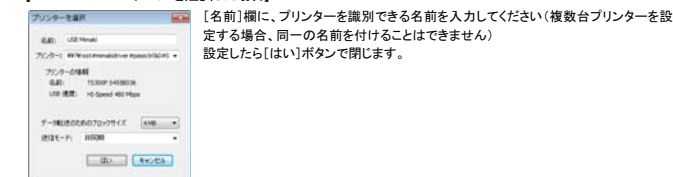

#### ["Mimaki TCP/IP"を選択した場合]

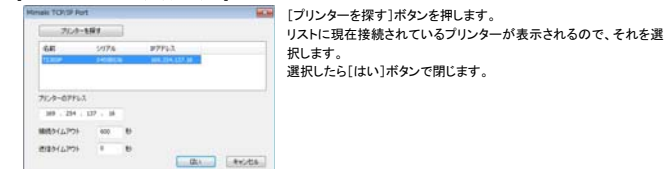

- 5 [プリンター設定の編集]画面に戻ります。[ステータスモニタータイプ]コンボボックスから"Mimaki"を選択します。
- 6 [新しいプリンター]画面が表示されます。接続しているプリンターが識別できる名称を入れ、OKを押します。
- 7 [プリント設定]画面に戻ります。[プリンター名]に[新しいプリンター]画面で入力した名称が表示されます。

#### インクの設定

- 機種、使用するインクカラーにより、プリンターに搭載されているインクのスロット順を設定する必要があります。 ◆ Tx シリーズでは必ずこの設定を行ってください。弊社から提供しているプリント環境ファイルでも設定が必要で
- す。

を選択します。

- TS300P では蛍光色を使用する場合のみ、設定が必要な場合があります。
- 上記以外の機種、インクカラーではこの設定を変更しないでください。 [プリント設定]画面の左のリストより"プリンティングインク割り当て"
- [Tx シリーズの場合] プリンターに搭載されている順に、インク色を設定していきます。 • Tx500を6色で使用する場合:
- プリンターには同じインクが 2 スロット入りますが、ここではスロ ット番号が大きい方には"(なし)"を選択してください。 以下の条件の場合、次のように設定してください。 レッドとオレンジが同時に搭載されている:

レッド: "レッド/オレンジ" オレンジ: "プロファイルチャネル 8" ブルーとバイオレッドが同時に搭載されている: プルー: "ブルー/バイオレッド" バイオレッド: "プロファイルチャネル 8"

- 選択項目に該当する色が無く、かつ、ICC プロファイルに含めた い場合、"プロファイルチャネル8"~"プロファイルチャネル12"を 選択してください
- 選択項目に該当する色が無く、かつ、ICC プロファイルに含め ず、色置換でのみ使用したい場合、"スポットカラー1"~"スポット カラー6"を選択してください。

#### [TS300P で蛍光色を使用する場合]

- 弊社より提供しているプリント環境ファイルをご使用の場合
- この設定を変更しないでください。
- ご自身でプリント環境を作成した場合
- 初期設定では蛍光色は、色置換でのみ使用する設定となっています。TxLink3で蛍光色を含めたICCブロファ イルを作成したい場合、以下のように変更します。

| 変更前(色置換でのみ使用) | ⇒ | 変更後(ICC プロファイルでも使用) | インク色   |
|---------------|---|---------------------|--------|
| スポットカラー1(S1)  | ⇒ | プロファイルチャネル 8(P8)    | 蛍光イエロー |
| スポットカラー2(S2)  | ⇒ | プロファイルチャネル 9(P9)    | 蛍光ピンク  |

### プリンターから出力設定を取得する:TS300P、Tx300P、TS500Pのみ

接続したプリンターで使用できる印刷設定(解像度、パス数等)をプリンターから取得します。

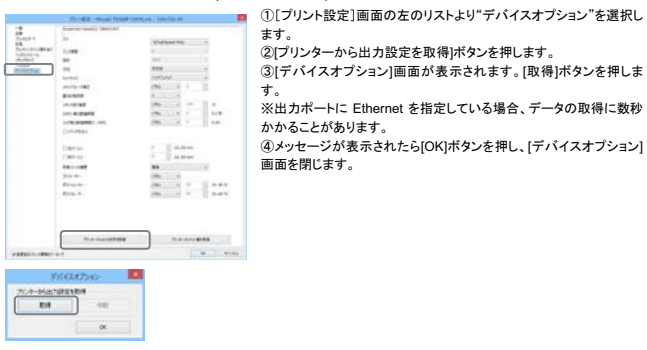

上記を行った後、[OK]ボタンで[プリント設定]画面を閉じます。 [プリント環境]ダイアログにて、このファイルを選択して[OK]ボタンで閉じると、TxLink3のメイン画面が表示されます。

ご自身でプリント環境を作成した場合、ここまでの設定で、印刷できるようになりますが、最適な状態ではありま せん。CD 内の"クイックリファレンスガイド"および"カラーマネージメントクイックガイド"をご覧になり、以下の設 定を行ってください。

- ・ 出力設定(解像度/パス数等)を設定する(クイックリファレンスガイド参照)
- 濃度誤差情報およびプリンタプロファイルを作成する。(カラーマネージメントクイックガイド)

#### 測色器の設定

3

カラープロファイルの作成や、カラー置換で測色器を使うことができます。 使用する前に以下の設定を行ってください。

- 1 TxLink3のメインウィンドウを表示し、メニューより[ツール]-[オプション]を選択します。
- 2 [アプリケーションデフォルト]画面が表示されます。 画面左のリストより"分光光度計"を選択します。

| Barry Line         State State         State State         State State           Barry Line         Barry Line         State State         State State           Barry Line         Barry Line         State State         State State           Barry Line         Barry Line         State State         State State           Barry Line         State State         State State         State State           Barry Line         State State         State State         State State           Barry Line         State State         State State         State State           Barry Line         State State         State State         State State                                                                                                    |   |
|----------------------------------------------------------------------------------------------------|---|
| Samage         Samage           Samage         Samage           Samage         Samage           Samage         Samage           Samage         Samage           Samage         Samage           Samage         Samage           Samage         Samage                                                                                                    | - |
| a Thirty against                                                                                                    |   |
| Annual Line Relation                                                                                                    |   |
| The state and a second second |   |

[測色仕様]欄の[変更する]ボタンを押します。 [測定仕様]画面が表示されますので、 "市地&ペインティング(D65, 10°)" を選択し【はい】ボタンを押します。

[アプリケーションデフォルト]画面に戻りますので[OK]ボタンを . 押し、閉じます。

#### ご注意

- 本書および Txl ink3 ソフトウェア付属のドキュメント群の一部、または全部を無断で記載、複写することは固くお断りいたします。
- 本書および TxLink3 ソフトウェア付属のドキュメント群の内容に関しまして、将来予告無しに変更することがあります。 本ソフトウェアの改良変更等により、仕様面において本書の記載事項が一部異なる場合があります。ご了承ください
- 本ソフトウェアを他のディスクにコピー(パックアップを目的とする場合を除く)、実行する以外の目的でメモリにロードすることを固く禁じます。
- 株式会社ミマキエンジニアリングの保証規定に定めるものを除き、本製品の使用または使用不能から生ずるいかなる損害(逸失利益、間接損害 特別損害またはその他の金銭的損害を含み、これらに限定しない)に関して一切の責任を負わないものとします。また、株式会社ミマキエンジニア リングに損害の可能性について知らされていた場合も同様とします。一例として、本製品を使用してのメディア(ワーク)等の損失、メディアを使用し て作成された物によって生じた間接的な損失等の責任負担もしないものとします。

# プライバシーポリシー

弊社のブライバシーポリシーにつきましては、以下のウェブサイトをご確認ください。